# J.P. MORGAN ONLINE<sup>SM</sup> & J.P. MORGAN MOBILE<sup>®1</sup> Access & Security Manager<sup>SM</sup> and IP Security

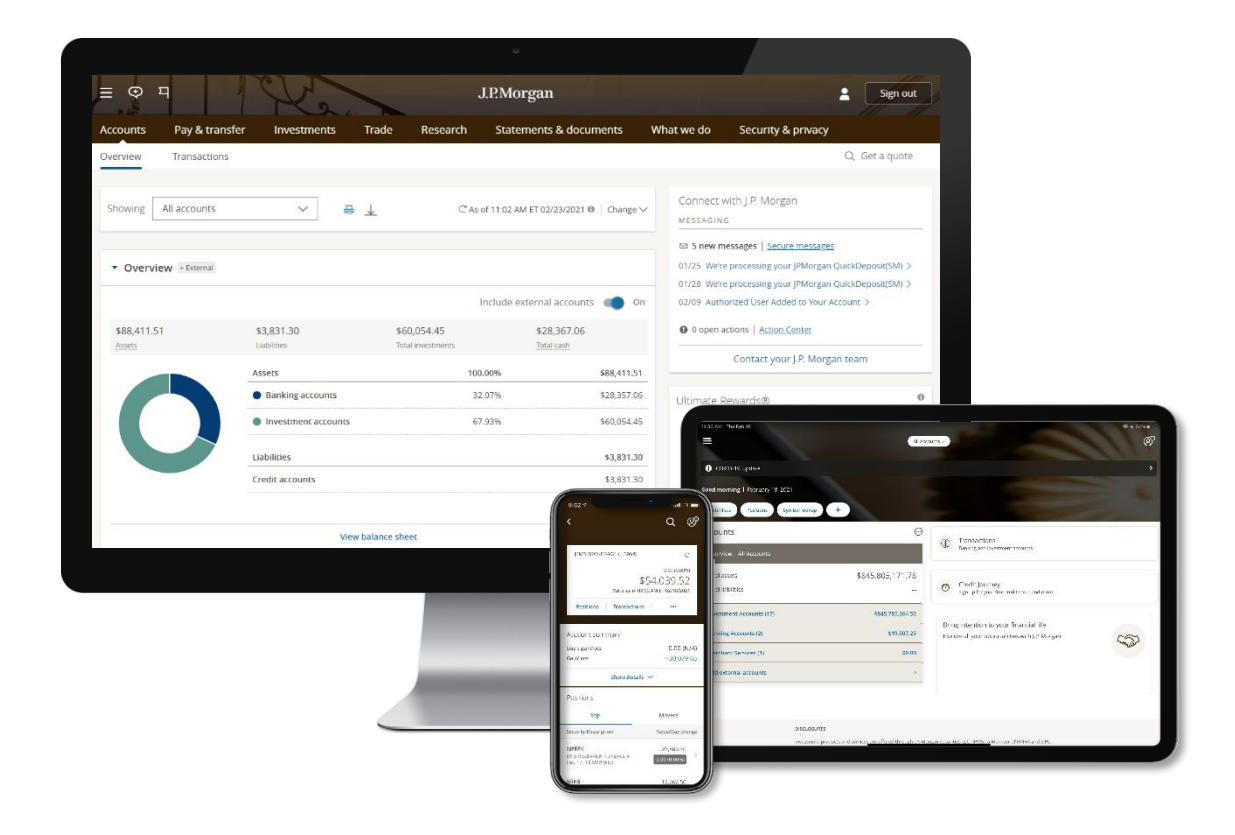

#### INVESTMENT PRODUCTS ARE: • NOT FDIC INSURED • NOT A DEPOSIT OR OTHER OBLIGATION OF, OR GUARANTEED BY, JPMORGAN CHASE BANK, N.A. OR ANY OF ITS AFFILIATES • SUBJECT TO INVESTMENT RISKS, INCLUDING POSSIBLE LOSS OF THE PRINCIPAL AMOUNT INVESTED

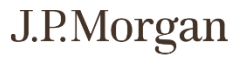

#### Table of Contents

- 3 Access & Security Manager<sup>SM</sup>
- 11 IP Security

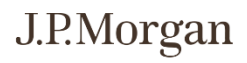

# Access & Security Manager<sup>™</sup>

Access & Security Manager enables you to grant trusted individuals customized access to your J.P. Morgan accounts without giving up control and security. With this tool, you can:

- Delegate access to up to 99 users with unique user IDs and passwords and varying levels of access
- Control which accounts users can view, including statements, check images and deposit images
- Authorize users to schedule payments and transfers, and/or approve transactions scheduled by others—all with limits established by you
- Create detailed reports to monitor users' account access and transaction activity

Note: To delegate money movement authority to authorized users, you must have full money movement authority on the account(s), and you must have the money movement service agreements (for Bill Pay, wire transfers, and/or ACH transfers) active on your own J.P. Morgan Online profile. To activate, navigate to the 'Pay & Transfer' tab and select each money movement type to activate each service. The "Approve transactions" delegation and initiating transactions without requiring approval is only available for authorized users established with the ability to perform and/or approve transactions, and is set up by your J.P. Morgan team.

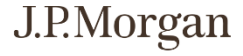

#### Enrollment: Get Started

To begin the enrollment process, select 'Access & Security Manager'

from the  $\equiv$  menu located on the top left of the screen.

| ×                         |              |                     |              | J.P.M                                 | lorgan           |                                  |              | C                                   |
|---------------------------|--------------|---------------------|--------------|---------------------------------------|------------------|----------------------------------|--------------|-------------------------------------|
| Accounts                  |              |                     |              |                                       |                  |                                  |              |                                     |
| Overview                  | y & transfer | Investments         | Resear       | ch Statements &                       | documents        | What we do                       | Security & p | privacy                             |
| Transactions              | nsactions    |                     |              |                                       |                  |                                  |              |                                     |
| Investments               |              |                     |              |                                       |                  |                                  | Connect with | I P Morgan                          |
| Pay & transfer            | counts       | ✓ €                 | 3 ⊥          | C As of 2:39                          | PM ET 08/09/2021 | ❶ Change ∽                       | MESSAGING    | J.I. Morgan                         |
| Collect & deposit         |              |                     |              |                                       |                  |                                  | 0 open actio | ns   <u>Action Center</u>           |
| Profile & settings        |              |                     |              |                                       |                  |                                  | C            | ontact your J.P. Mc                 |
| Statements & documents    |              |                     |              | 6 470 204 40                          |                  |                                  |              |                                     |
| Document upload           |              | \$1,545,807.78      |              | \$6,478,294.18<br>⊦\$3,030.60 (0.05%) | \$511,722.6      | 57                               | () COVID-19  | Update                              |
| Research & insights       |              | Liabilities         |              | fotal investments                     | Total cash       |                                  | Mobile® ap   | p and jpmorganonlii                 |
| What we do                |              | lssets              |              | 100.00%                               |                  | \$6,844,204.41                   |              | Learn mor                           |
| Security                  |              | Banking accounts    |              | 5.35%                                 |                  | \$365,910.23                     |              |                                     |
| Access & Security Manager |              | Investment accounts |              | 94.65%                                |                  | \$6,478,294.18                   |              | NTS<br>Will the U.S. econd          |
| Connect with JP Morgan    |              |                     |              |                                       |                  |                                  |              | '90s surge? ><br>Work from home, wo |
| J.P. Morgan Team          |              | iabilities          |              |                                       |                  | \$1,545,807.78                   | the last     | The market's wild                   |
| Find ATM & branch         |              | redit accounts      |              |                                       |                  | \$1,545,807.78                   |              | Rollercoaster weeks                 |
| Secure messages 3         |              |                     |              |                                       |                  | <ul> <li>View details</li> </ul> |              | Go to Ideas & li                    |
| Give feedback             |              | Vi                  | ew balance s | heet                                  |                  |                                  |              |                                     |
| RESOURCES                 |              |                     |              |                                       |                  |                                  | Useful Links |                                     |

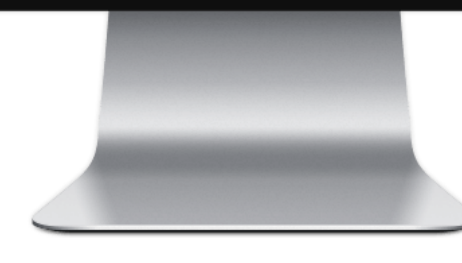

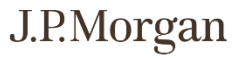

# Enrollment: Review & Accept Agreement

Review the Access & Security Manager agreement.

To proceed with enrollment, accept the terms and conditions and select **Submit**.

| ≡ ♀ ㅋ J.P.Morgan                                                                                                    | Sign out |
|----------------------------------------------------------------------------------------------------|----------|
| Access and security manager enrollment                                                                                                    | ×        |
| Review agreement                                                                                                    |          |
| Please review the terms and conditions of the Access and Security Manager Agreement, check the box to accept the terms and conditions, and choose "Submit." If you choose "Cancel," we'll return you to the account management page.                                                                                                    |          |
|                                                                                                    | 8        |
| Access and Security Manager Addendum to Online Services Agreement                                                                                                    | •        |
| This addendum (the "Addendum") amends and becomes part of the Online Services Agreement ("Initial Agreement," the Initial Agreement, as so<br>amended being herein referred to as the "Agreement") between you and us. The Addendum provides for certain services ("Access and Security<br>Manager") as provided herein. The Agreement governs use of Chase Online for Business Banking, Chase Online for Business Credit Card,<br>JPMorgan Online for JPMorgan Private Client Services and Chase Online for JPMorgan Private Banking, whichever you avail yourself of (the "Online<br>Service").                                                                                                    |          |
| The following Access and Security Manager Addendum contains terms applicable to both business and personal accounts. A personal account is<br>one used primarily for personal, family or household purposes; all other accounts are business accounts. Sections 1- 5 apply equally to both<br>business and personal accounts, Sections 6-8 apply only to business accounts and Section 9 applies only to personal accounts.                                                                                                    |          |
| "Access and Security Manager" is a feature that allows customers to delegate certain functions of the Online Service to one or more sub-users. In<br>Sections 1 through 8 below, the term "you" and "your" means the business entity applying for or using the Online Services. If you are the Account<br>Administrator (as defined below), the terms "you" or "your" also mean, as applicable, (a) in Sections 1 through 8 of this Addendum, you in your<br>capacity as an authorized representative of a business entity in whose behalf you utilize Access and Security Manager and (b) in Sections 1<br>through 5 (as applicable) and Section 9 of this Addendum, you in your individual and personal capacity with respect to your personal accounts,<br>including personal accounts you link to a business account for the Online Service access (and not in your capacity as representative of the<br>business for which you are the Account Administrator). |          |
| The terms of the Initial Agreement are incorporated herein and shall continue to apply in all respects, as modified hereby. In the event of any                                                                                                    | •        |
| I accept the terms and conditions of the Access and Security Manager Agreement.                                                                                                    |          |
| Cancel                                                                                                    | Submit   |
|                                                                                                    |          |
|                                                                                                    |          |

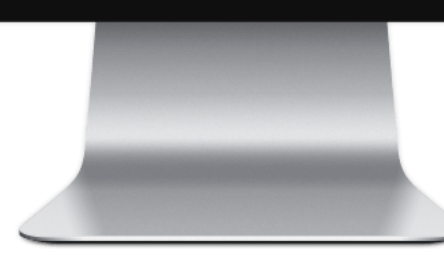

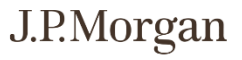

#### Add a New Authorized User

Choose **⊕Add authorized user** to begin granting a new individual access to your accounts.

Note: To add an authorized user who can perform transactions without your approval and/or approve transactions submitted by other authorized users, please contact your J.P. Morgan team.

|                                      | K2.               | J.P.Morgan                         |            |                          | Sign out            |   |
|--------------------------------------|-------------------|------------------------------------|------------|--------------------------|---------------------|---|
| Accounts Pay & transfer I            | nvestments Resear | ch Statements & documents          | What we do | Security & privacy       |                     |   |
| <br>Access & Security Manager All us | Chase Dual Contr  | rol <sup>SM</sup> Help & support ∨ |            |                          |                     |   |
| All users                            |                   |                                    |            |                          |                     |   |
| System administrators                |                   |                                    |            |                          |                     |   |
| Name                                 | Role 0            | Username                           | Status     | Last sign-in <b>0</b>    |                     |   |
| Ann Smith                            | Primary admin     | prodva5531                         | Active     | Apr 11, 2021, 8:30:00 pm |                     |   |
| Authorized users                     |                   |                                    |            |                          | Add authorized user | כ |
|                                      |                   |                                    |            |                          |                     |   |
|                                      |                   |                                    |            |                          |                     |   |
|                                      |                   |                                    |            |                          |                     |   |
|                                      |                   |                                    |            |                          |                     |   |
|                                      |                   |                                    |            |                          |                     |   |
|                                      |                   |                                    |            |                          |                     |   |
|                                      |                   |                                    |            |                          |                     |   |
|                                      |                   |                                    |            |                          |                     |   |

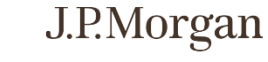

# Complete Authorized User Enrollment

Provide the required contact information for your authorized user, and select if the user should have access to the J.P. Morgan Mobile® app. You can add up to four email addresses and phone numbers for each user.

Choose the email address where the authorized user should receive their temporary password. For security purposes, you will need to provide the chosen username to your authorized user.

Note: Upon logging in for the first time, authorized users are prompted to provide their legal name, primary residence information, and create a unique security identification code.

|   | = ⊕ म        | J.P.M                                                                                                    | Morgan                                                                          |      | Sign out |
|---|--------------|----------------------------------------------------------------------------------------------------|---------------------------------------------------------------------------------|------|----------|
|   | Add new user |                                                                                                    |                                                                                 |      | ×        |
|   |              | User information                                                                                                    |                                                                                 |      |          |
|   |              | You may create authorized users online to se<br>transactions, but they will not be able to approve<br>and releasing funds).                                              | ee your account(s) and set up<br>transactions (including submitting             |      |          |
|   |              | To add an authorized user with the ability to appr<br>and releasing funds), please contact your J.P. Morg<br>to <u>"Requirements for Authorized Users"</u><br>First name | ove transactions (including submitting<br>gan team. For more information, refer |      |          |
|   |              | Joe                                                                                                    | Roberts                                                                         |      |          |
|   |              | Email                                                                                                    | Phone                                                                           |      |          |
|   |              | ⊕Add                                                                                                    | ⊕Add                                                                            |      |          |
|   |              | Create username 🖲                                                                                                    | Allow mobile access                                                             |      |          |
|   |              | roberts182j                                                                                                    | ● Yes ○ No                                                                      |      |          |
|   |              | Send temporary password to <b>0</b>                                                                                                    |                                                                                 |      |          |
|   |              | Choose an email address                                                                                                    |                                                                                 | ~    |          |
|   |              |                                                                                                    |                                                                                 |      |          |
| - |              |                                                                                                    |                                                                                 |      |          |
|   | Cancel       |                                                                                                    |                                                                                 | Back | Next     |
|   |              |                                                                                                    |                                                                                 |      |          |
|   |              |                                                                                                    |                                                                                 |      |          |
|   |              |                                                                                                    |                                                                                 |      |          |
|   |              |                                                                                                    |                                                                                 |      |          |

7

All information, securities, investments and holdings presented are fictional and purely for illustrative purposes, are in no way a recommendation/endorsement, and may not be representative of individual experiences. Feature availability may vary based on profile or account type, client segment, and/or eligibility requirements. Please read Important Information at the end of this material.

J.P.Morgan

# Delegate Access to an Authorized User

Indicate which accounts and services the authorized user should have access to.

Enabling third-party app access allows the user to download permissioned J.P. Morgan account information to authorized financial management applications, such as QuickBooks<sup>®</sup>.

② Selecting 'Full access' enables all services (view and transact) across all eligible accounts\*.

| = ⊕ <u>म</u>   | 1              | CU           |            |                                       | J.P.Morgan                          |              |                    | 2 |
|----------------|----------------|--------------|------------|---------------------------------------|-------------------------------------|--------------|--------------------|---|
| Accounts       | Pay & transfer | Investr      | nents      | Research                              | Statements & document               | s What we do | Security & privacy |   |
| Access & Secur | ity Manager    | All users    | Chase      | e Dual Control <sup>SM</sup>          | Help & support 🗸                    |              |                    |   |
|                |                |              | User       | info                                  |                                     |              | æ                  |   |
|                |                |              |            |                                       | Edit user info   User secur         | ity 🗸        |                    |   |
|                |                |              | User       | rname<br>erts182j                     | Role ①<br>Authorized user           | Status       |                    |   |
|                |                |              | Pho<br>999 | ne number<br>-123-4567                | Email address<br>jroberts@email.com |              |                    |   |
|                |                |              | User       | rights                                |                                     |              |                    |   |
|                |                |              | Profile-   | level                                 |                                     |              |                    |   |
|                |                | $\mathbb{O}$ |            | rd-Party App Acces                    | 55 0                                |              |                    |   |
|                |                |              | Compa      | any & account-l                       | evel                                | 20           | Full access        |   |
|                |                |              | ▼ Joe      | Roberts<br>r has access to 0 / 4 acco | unts                                |              | Choose all         |   |
|                |                |              |            |                                       | 70)                                 |              | Chance             |   |

\* Eligible accounts include full-service brokerage accounts; checking and savings accounts; credit cards; and Chase Home Finance mortgages

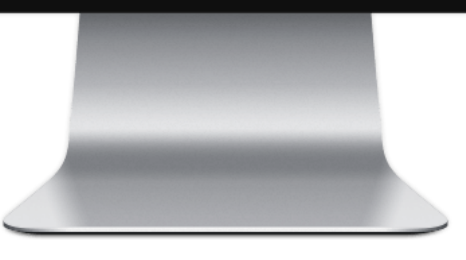

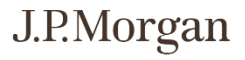

# Delegate Access to an Authorized User

If you prefer to customize access, you can select each account and choose the access level and services individually.

Note: "Approve transactions" and "Approval required over \$" are only available for authorized users who are permissioned to perform and/or approve transactions, which must be set up by your J.P. Morgan team.

|              | 9              | CK2            |                                                                                                    |                                                                                                    | J.P.Morga            | an              |                  |                    | : |
|--------------|----------------|----------------|----------------------------------------------------------------------------------------------------|----------------------------------------------------------------------------------------------------|----------------------|-----------------|------------------|--------------------|---|
| Accounts     | Pay & transfer | Investments    | Trade                                                                                                    | Research                                                                                                    | Statemer             | nts & documents | s What we do     | Security & privacy | / |
| Access & Sec | urity Manager  | All users Acco | ount activity                                                                                                    | Chase Dual C                                                                                                  | ontrol <sup>SM</sup> | IP Security     | Help & support 🗸 |                    |   |
|              |                | ×.             | Joint checking (                                                                                                    | (3658)                                                                                                    |                      |                 | Choose           |                    |   |
|              |                |                | Access level<br>See activity a<br>General se<br>See acti<br>See acti<br>See acti<br>See stat<br>Outgoing<br>Bill pay<br>Daily lim<br>App<br>Transfer | ervices vity and balance ck images rements and docu services  rements and docu services  rements and payments | uments               |                 | ~                |                    |   |
|              |                |                | Cany III                                                                                                    | proval required o                                                                                             | ver 0.00             |                 |                  |                    |   |
|              |                |                |                                                                                                    |                                                                                                    |                      |                 |                  |                    |   |

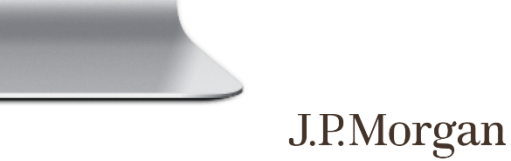

# Enable Chase Dual Control<sup>sm</sup>

Once you have set up an authorized user\*, you can enable Chase Dual Control, which requires secondary approval for all transactions—helping to ensure a single person cannot process an unauthorized transaction.

To activate, navigate to Chase Dual Control within Access & Security Manager, and select the 'Turn on Dual Control' button. Once enabled, you must contact the Online support team at 866-265-1727 to deactivate the service.

| = ♥ ₽                                                                       | 1 CV2                                                 | 1                                       | J.P.Morgan                                            |                     | Sign out                        |
|-----------------------------------------------------------------------------|-------------------------------------------------------|-----------------------------------------|-------------------------------------------------------|---------------------|---------------------------------|
| Accounts Pay & transfe                                                      | r Investments                                         | Research                                | Statements & documents                                | What we do          | Security & privacy              |
| Access & Security Manager                                                   | All users Chase                                       | e Dual Control <sup>SM</sup>            | Help & support 🗸                                      |                     |                                 |
| Chase Dual Control                                                          | is Off                                                |                                         |                                                       |                     | Turn on Dual                    |
| Chase Dual Control requires ano                                             | ther user to approve transa                           | ctions for these serv                   | vices:                                                |                     | Control                         |
| Bill pay                                                                    |                                                       |                                         |                                                       |                     |                                 |
| Transfers & payments                                                        |                                                       |                                         |                                                       |                     |                                 |
| Wire transfers                                                              |                                                       |                                         |                                                       |                     |                                 |
| Hide Important things to know $>$                                           |                                                       |                                         |                                                       |                     |                                 |
| <ul> <li>Before you schedule trans<br/>Manager.</li> </ul>                  | sactions, you must have                               | at least 1 authori                      | ized user with the right to approve t                 | hose transactions t | hrough Access & Security        |
| <ul> <li>You can set up an authori<br/>an account for that user.</li> </ul> | ized user to approve tra                              | nsactions for an a                      | ccount through Access & Security N                    | lanager by checking | g "Approve transactions" within |
| • A user can only approve a                                                 | a transaction initiated by                            | another user.                           |                                                       |                     |                                 |
| Once activated, this appli                                                  | es to all monetary transa                             | actions leaving th                      | e bank.                                               |                     |                                 |
| <ul> <li>Although Chase Dual Con<br/>checking "Approval require</li> </ul>  | trol - Transaction doesn<br>red" for that account thr | 't apply to transac<br>ough Access & Se | ctions between your linked JPMorga<br>curity Manager. | n Chase accounts, y | rou can enforce it for users by |
| All pending transactions v                                                  | will appear in "Pending a                             | pprovals" through                       | h the Pay & transfer tab.                             |                     |                                 |
| Future-dated transactions                                                   | s scheduled before activ                              | ating Chase Dual                        | Control - Transaction won't need ap                   | proval.             |                                 |
| We don't require approva                                                    | lls for any medical bill pa                           | ayments made fro                        | om a JP Morgan card.                                  |                     |                                 |
|                                                                             |                                                       |                                         |                                                       |                     |                                 |
|                                                                             |                                                       |                                         |                                                       |                     |                                 |

\* "Approve transactions" is only available for authorized users who are permissioned to perform and/or approve transactions, and is set up by your J.P. Morgan team.

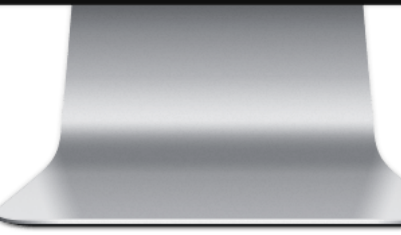

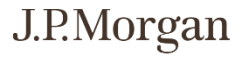

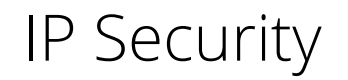

You can enhance the security of your accounts by designating exactly which IP addresses—that is, which computers or mobile devices—may be used to log in to J.P. Morgan Online. An IP address is the numerical label assigned to each computer or device with internet access, and can typically be found within the device's Settings.

Before activating IP Security, you must first set up authorized users via Access & Security Manager. Once access has been granted, you can choose to authorize all devices on a network or limit access to specific computers or devices. Similarly, an individual can have one or multiple authorized account access points—including a home computer, tablet and office computer, for example.

Once IP Security is enabled, users who are permissioned to use the J.P. Morgan Mobile<sup>®</sup> app will only be able to do so from an authorized IP address. They will not be able to log in via a wireless carrier's network or a Wi-Fi hotspot.

Your J.P. Morgan team is deeply committed to helping you protect your privacy, including the confidentiality of your financial information. Please contact your team at once if you believe your accounts and/or personal financial information have been compromised in some way, including unauthorized users gaining access to your J.P. Morgan Online login information.

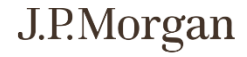

# IP Security: Getting Started

IP Security is accessible via the J.P. Morgan Security Center, as well as within Access & Security Manager.

From Security Center select Manage IP address, or from Access & Security Manager select IP Security,

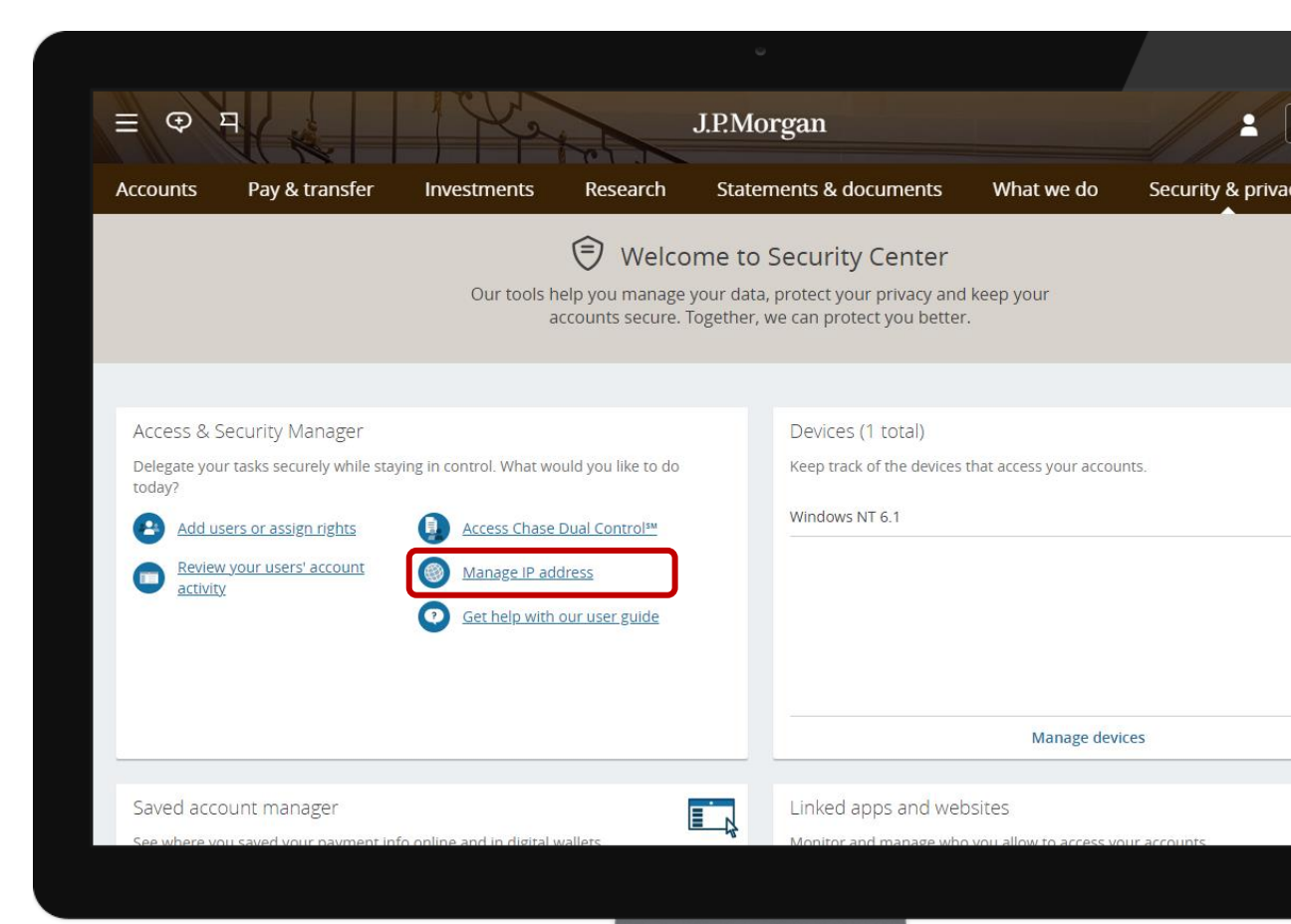

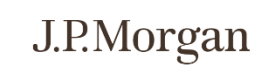

# Enable IP Security

Select **Turn on IP Security**, and choose if you wish to activate the service at the user or company level.

At the user level, you can customize IP addresses for each authorized user.

At the company level, you will customize IP addresses across all authorized users.

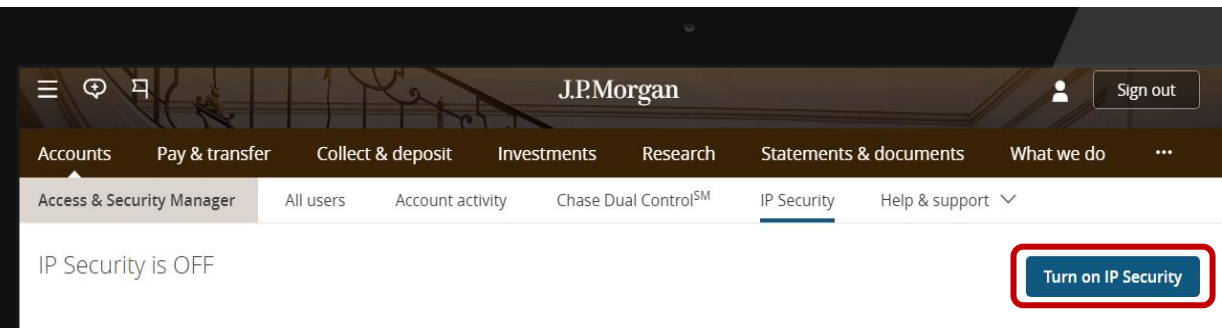

When you register the IP addresses associated with your company or for individual users who work there, you restrict online banking access from unregistered IP addresses.

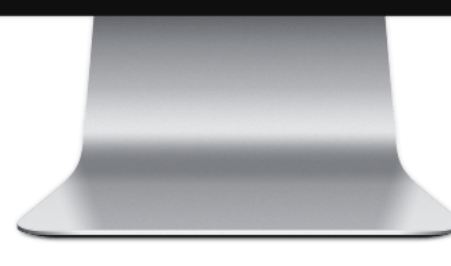

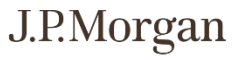

#### Set User-Level Access

For user-level IP security, you can enter up to 10 IP addresses per user. If the last digits of the IP address changes at each login, you can enter a range in the last field.

If a user attempts to log in from an IP address that is not specified, they will not be able to gain access.

|                     | U U U U U U U U U U U U U U U U U U U                                                                                                    |
|---------------------|----------------------------------------------------------------------------------------------------|
| = ⊕ म               | J.P.Morgan                                                                                                    |
| Turn on IP Security |                                                                                                    |
|                     | Turn on IP Security: User level                                                                                                    |
|                     | Tell us up to 10 IP addresses/ranges for each user and click "Save".<br>IP address format<br>Use the first field to tell us individual IP addresses (e.g. 123.33.33.200). If the |
|                     | last field of your IP address changes each time you sign in, use a range of numbers in the last field (e.g. 123.33.33.20-195). Potential numbers range from 0 to 255.            |
|                     | ▼ Joe                                                                                                    |
|                     | Current IP address Description                                                                                                    |
|                     | Add                                                                                                    |
|                     | Turn on IP security for all users                                                                                                    |
|                     | <ul> <li>Miguel</li> </ul>                                                                                                    |
|                     | IP Security Off Copy IP address                                                                                                    |
|                     |                                                                                                    |

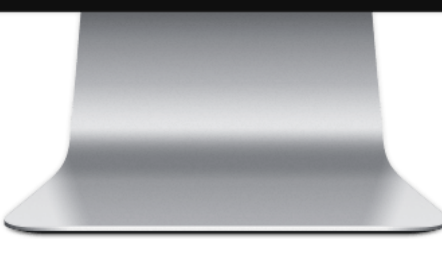

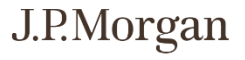

### Set Company-Level Access

For company-level IP security, you can enter up to 30 IP addresses. If the last digits of the IP address changes at each login, you can enter a range in the last field.

If a user attempts to log in from an IP address that is not specified, they will not be able to gain access.

|                     |                                                                                                    | ü                                                                                                    |  |
|---------------------|----------------------------------------------------------------------------------------------------|----------------------------------------------------------------------------------------------------|--|
| = ⊕ म               | J.I                                                                                                    | ?Morgan                                                                                                    |  |
| Turn on IP Security |                                                                                                    |                                                                                                    |  |
|                     | Turn on IP Security: Con                                                                                                    | npany level                                                                                                    |  |
|                     | Tell us up to 30 IP addresses/range<br>IP address format<br>Use the first field to tell us individu<br>field of your IP address changes ea<br>in the last field (e.g. 123.33.33.20-1) | s for each company and click "Save".<br>al IP addresses (e.g. 123.33.33.200). If the last<br>ch time you sign in, use a range of numbers<br>95). Potential numbers range from 0 to 255. |  |
|                     | Cancel                                                                                                    | Back Save                                                                                                    |  |
|                     |                                                                                                    |                                                                                                    |  |
|                     |                                                                                                    |                                                                                                    |  |
|                     |                                                                                                    |                                                                                                    |  |

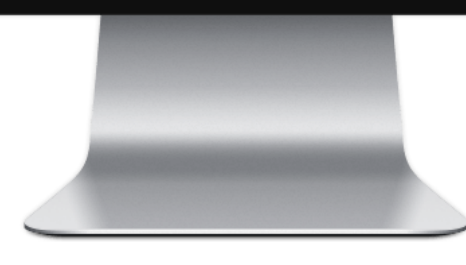

J.P.Morgan

#### IMPORTANT INFORMATION

<sup>1</sup> You can download the J.P. Morgan Mobile<sup>®</sup> app from the App Store or Google Play. App Store is a trademark of Apple Inc., registered in the United States and other countries. Android and Google Play are trademarks of Google Inc. Use of these trademarks is subject to Google Permissions. J.P. Morgan Mobile<sup>®</sup> app is available for select mobile devices. Message and data rates may apply.

"J.P. Morgan Private Bank" is the brand name for the private banking business conducted by JPMorgan Chase & Co. Bank deposit products and related services are offered by JPMorgan Chase Bank, N.A. Member FDIC.

Investment products and services are offered through J.P. Morgan Securities LLC (JPMS), a registered broker-dealer and investment adviser, member FINRA and SIPC. Annuities are made available through Chase Insurance Agency, Inc. (CIA), a licensed insurance agency, doing business as Chase Insurance Agency Services, Inc. in Florida. Certain custody and other services are provided by JPMorgan Chase Bank, N.A. (JPMCB). JPMS, CIA and JPMCB are affiliated companies under the common control of JPMorgan Chase & Co. Products not available in all states.

© 2021 JPMorgan Chase & Co.